## VPN 使用说明

VPN 是为满足师生在家通过电信宽带等接入访问校内图书馆数字资源而专门设计的解决方案。现提供两种 VPN 的使用方式: Web 方式和客户端方式。

Web 方式适合师生临时在某台机器上使用 VPN 时使用,师生只需在界面上 输入学校邮箱的用户名和密码,按提示操作(详细见下面 Web 方式操作说明), 不需要安装客户端程序和设置,操作简便。

客户端方式适合师生固定在一台机器上使用 VPN 时使用,第一次使用需要 安装客户端程序和设置,以后每次使用 VPN,只需要运行客户端程序,输入用 户名和密码即可。建议师生在家使用客户端方式,首次使用安装和设置复杂一 些,以后每次使用都十分方便。

## 一、Web 方式使用说明

1、打开 https://vpn. shnu. edu. cn 登录界面,出现 VPN 登录页面,请输入 学校邮箱的帐户名和密码进行登录。

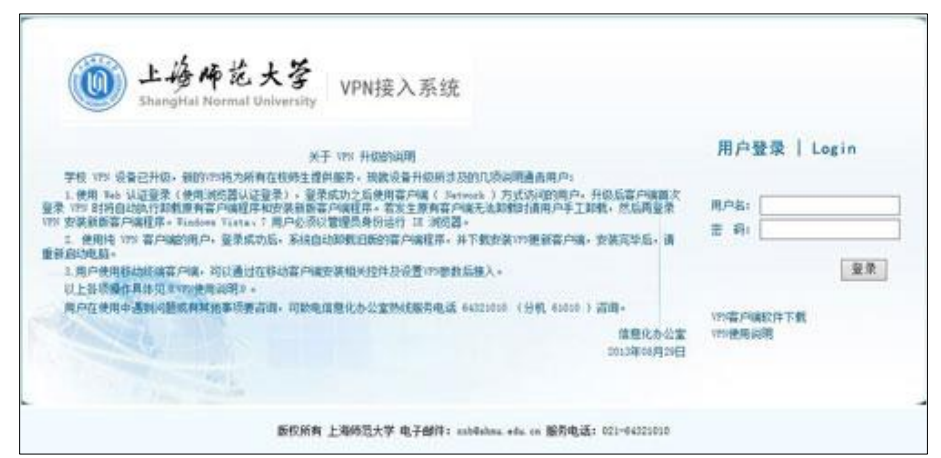

2、输入正确的帐号和密码登录成功后,请点击安装 AchiveX 控件。

| 欢迎             |                                             |     |
|----------------|---------------------------------------------|-----|
| the linual and | ジョンの住田 Awayu A C I                          |     |
| s好 IIruobao,   | химнацаяс:                                  |     |
| - 链接           |                                             |     |
| ■ 图书馆          |                                             |     |
|                |                                             |     |
| - 网络层VPN       | A                                           |     |
| 连接             | 如果您在页面底部看到如下信息栏:                            |     |
|                | 此网站需要安装以下加载项:"Array Networks, Inc."中的       | กิง |
|                | "Array Networks Client Software" , 有何风险(W)? |     |
|                | ,请甲击该信息在上的"安柴"按钮进行安装。                       |     |
|                |                                             |     |
|                |                                             |     |
|                |                                             |     |
|                |                                             |     |

| 欢迎                                              |                                                                                               |  |
|-------------------------------------------------|-----------------------------------------------------------------------------------------------|--|
| SFIiruobao, 文建使用Ar<br>- 従権<br>- 図书店<br>- 网络尼VPN | Conternet Explorer - 安全審査         正                                                           |  |
| 此网站<br>"Array<br>· 请单击                          | 課表表以下的認識。Array Networks, Inc." 中的<br>Networks Cient Schware", 第回2020W//?<br>会信息栏上的"安装"技術进行安装。 |  |

3、安装好后出现如图所示,同时在任务托盘处出现红色字母 A,说明你已成功登录 vpn,可以正常使用学校数字资源。

| 状态 | 网络资源 高级配置 工具 |   |  |
|----|--------------|---|--|
|    | 四地址:         |   |  |
|    | 发送数据:        |   |  |
|    | 接收数据:        |   |  |
|    | 发送速率:        |   |  |
|    | 接收速率:        |   |  |
|    | 状态<br>正在连接…  |   |  |
|    |              | y |  |
|    |              |   |  |

4、使用结束后请点击右上方的"注销"按钮,断开连接。

| ⑩ 上邊师范大學<br>ShangHai Normal University |    |
|----------------------------------------|----|
|                                        | 注销 |
| 欢迎                                     |    |
| 您好liruobao,欢迎使用Array AG!               |    |
| - 链接                                   |    |
| <ul> <li>图书馆</li> </ul>                |    |
| - 网络层VPN                               |    |
| 飯 开                                    |    |
|                                        |    |

二、客户端方式使用说明

1、下载"VPN 客户端"后,进行解压缩,点击安装文件进行安装,点击 "下一步",选择"我接受"后进行客户端的安装。

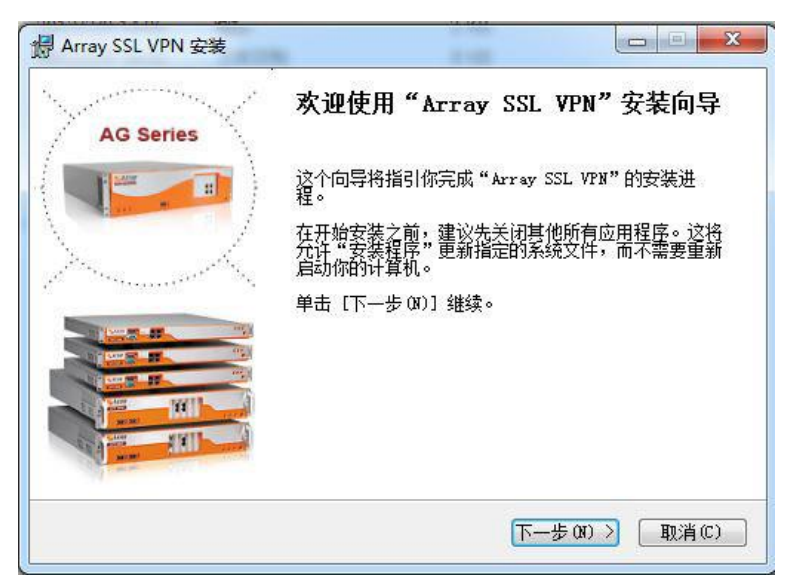

| 按 [PgDn] 阅读"授权协议"的其余部分。<br>ARRAY NETWORKS, INC. End User License Agreement                                                                                                    |   |
|----------------------------------------------------------------------------------------------------|---|
| ARRAY NETWORKS, INC. End User License Agreement                                                                                                    |   |
|                                                                                                    | ^ |
| IMPURIANT-READ CAREFOLLY: THIS ARRAY METWORKS, INC. END USER LICENSE<br>AGREEMENT ("AGREEMENT") IS A LEGAL AGREEMENT BETWEEN YOU, EITHER ON<br>BEHALF OF YOURSELF AS AN INDIVIDUAL OR ON BEHALF OF AN ENTITY AS ITS<br>AUTHORIZED REPRESENTATIVE ("YOU" OR "YOUR") AND ARRAY NETWORKS, INC.<br>("ARRAY NETWORKS"). PLEASE READ THIS AGREEMENT CAREFULLY AND RETAIN A<br>COPY FOR YOUR RECORDS. THIS AGREEMENT SUPERSEDES ALL PREVIOUS<br>UNDERSED |   |
| 如果你接受协议中的条款,单击 [我接受(I)] 继续安装。如果你选定 [取消(C)]<br>安装程序将会关闭。必须接受协议才能安装"Array SSL VPN"。                                                                                                    | • |

| <b>E在安装</b><br>"Array SSL VFN"正在安装,请等候                                      |   |
|-----------------------------------------------------------------------------|---|
| 运行: regsvr32 /s "C:\Windows\system32\VPNLaunch.dll"                         |   |
| 输出目录: C:\Windows\system32<br>抽取: VPMInit.e<br>检出日录: c.\w: 『 正在安选,语等待        | * |
| 制工目示: U: \mi<br>抽取: VPNLaunch<br>运行: regsvr32<br>輸出目示: C: \Windows\system32 |   |
| 已跳过: VFNInit.exe<br>输出目录: C:\Windows\system32<br>已跳过: VFNLaunch.dll         | E |
| 这行: regsvr32 /s "C:\Windows\system32\VPNLaunch.dll"                         | Ŧ |

2、点击"完成"按钮,弹出连接对话框。

| AG Series                                             | 正在完成"Aı                          | cray SSL VPN"安装向导        |
|-------------------------------------------------------|----------------------------------|--------------------------|
|                                                       | "Array SSL VPN"<br>单击 [完成(F)] 关  | 已安装在你的系统。<br>《闭此问号。      |
| nder ander ander ander<br>geheren verster ander ander | 、<br>「<br>、<br>「<br>夏行 Array SSL | _ VPN (R.)               |
|                                                       |                                  |                          |
| Married With State                                    |                                  |                          |
|                                                       | (< E                             | —步(P) <b>完成(P)</b> 取消(C) |
|                                                       |                                  |                          |
| A Array SSL VPN                                       |                                  |                          |
| VPN 配置文件<br>站点 日志                                     | 工具 帮助                            |                          |
| 站点名                                                   | 站点地址                             | 状态                       |
|                                                       |                                  |                          |

连接

退出

| 点 | 虚拟站点配置     |                 |
|---|------------|-----------------|
| 点 | 站点名:       | shnu            |
| L | 域 名:       | vpn.shnu.edu.cn |
| L | 端口: 443    |                 |
| l | 📝 保存用户名和密码 |                 |
|   | 用户名:       | test            |
|   | 密 码:       | •••••           |
| L | VPN 类型:    | AG_VPN          |
| 1 | 代理设置       | 确定取消            |

3、点击"配置文件"--"创建",请按照以下信息填写后,点击"确定" 保存设置。

说明:输入的用户名和密码即学校邮件的用户名和密码。上面以 test@shnu.edu.cn邮箱为例。在用户名中请输入邮箱的帐户名即为 test,密码 中请输入邮箱的密码。

4、设置完成并保存后,点击"连接",即可登录 VPN。

| 站点名 站点地址 状态 shnu vpn.shnu.edu.cn | 1.1.1 |      |     |
|----------------------------------|-------|------|-----|
| shnu vpn.shnu.edu.cn             | 状态    | 站点地址 | 站点名 |
|                                  |       |      |     |
|                                  |       |      |     |
|                                  |       |      |     |

| 站点名  | 站点地址            | <br>状态 |
|------|-----------------|--------|
| shnu | vpn.shnu.edu.cn | 已经连接   |
|      |                 |        |

5、登录成功后,电脑屏幕的右下端出现红色字母A,红色为连接成功,灰

- 后,断开连接,退出客户端。
  - 6、以上是第一次使用 VPN 的操作,以后每次使用只需要运行桌面上的 VPN

客户端程序 点击连接,即可登录 VPN。

## 三、Mac OS 系统 VPN 使用方法

1、Mac OS 系统(版本 10.11.0 以上的操作系统)安装 vpn 首先需前往 AppStore 中下载客户端 MotionPro,打开 AppStore 后可在右上角搜索框中搜索 MotionPro;也可以点击此处下载**客户端** 

|          |                       | 構造                             | ■<br>非行物 类组 已购项目               | C.<br>EM                                  | Q motionpro                                                                    |
|----------|-----------------------|--------------------------------|--------------------------------|-------------------------------------------|--------------------------------------------------------------------------------|
|          |                       |                                |                                |                                           | Things <sup>3</sup>                                                            |
|          |                       | ) A Y O N<br>JOURNAL           | N E                            |                                           | Veeue Hoov<br>Human Anatomy<br>Atlas 2017                                      |
|          | Subscribe and ge      | 🔅 💍 😪 🛓 🤇                      | e, encryption, and more        | The state                                 | 🙏 Aurora                                                                       |
| New apps | s and games we love   |                                |                                | 皇示全部 >                                    | 快速链接                                                                           |
| 0        | TurnTable<br>音乐       | Neighbours from Hell:<br>37.02 | miCal - the missing cal.       | Devslopes: Learn Prog_<br>教育<br>App 中的互相目 | 放迎您、蜜莲<br>掘户<br>見換<br>技术支持                                                     |
| *        | MacFamilyTree 8<br>双带 | Boom 3D: The Best Vir<br>首乐    | Shopify: Sell Online Co.<br>局务 | Screens 4 - 這程访问您…<br>可多                  | macOS Sierra<br>Apple 开发的 App<br>Mac App Store 断手?<br>Great Free Apps & Games  |
| 1        | Syberia 3             | Switt Publisher 5              | World to the West              | Banktivity 6 - Personal.                  | Final Cut Pro X<br>Logic Pro X<br>开发者锦囊<br>Apps for Designers<br>端endp-u/str 母 |

2、客户端 MotionPro 下载完成后点击安装;

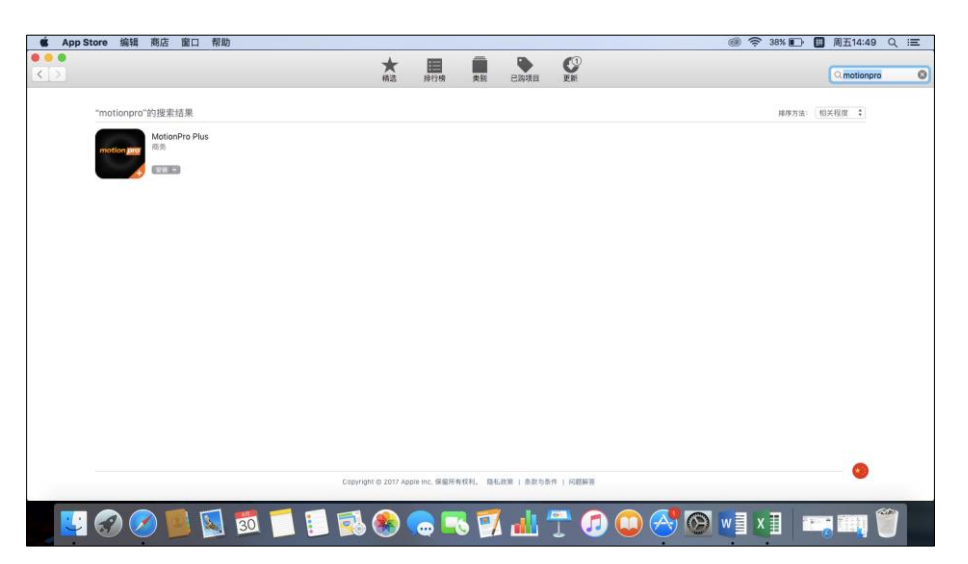

3、客户端安装完成后点击打开,将会弹出如下窗口,请右键窗口内空白处选择 Add,添加 vpn 帐号信息;

| MotionPro Plus VPN Profile | ïools Help |                  |                |          |          |        | (1) 🛜 29% 🗊 🗒 周五15:26 Q 😑 |
|----------------------------|------------|------------------|----------------|----------|----------|--------|---------------------------|
|                            |            | *                | 静行榜            | 黄別       | 已购项目     | 更新     | Q mótionpro               |
| "motionpro"的搜索结果           |            |                  |                |          |          |        | 障厚方法: 相关程度 \$             |
| motion per                 | •••        | MotionPr         | o Plus         | 7        |          |        |                           |
|                            | Site Name  |                  | V O R K S      | /        |          |        |                           |
|                            |            |                  |                |          |          |        |                           |
|                            |            |                  |                |          |          |        |                           |
|                            |            |                  | Add            |          |          |        |                           |
|                            |            |                  |                |          |          |        |                           |
|                            |            |                  |                |          |          |        |                           |
|                            | -          |                  |                |          |          |        |                           |
|                            |            | Copyright @ 2017 | Apple Inc. @@# | 1001. DA | 政策(条款与条  | 件(京都報告 | •                         |
|                            |            |                  |                |          | 1 . 1- ( |        |                           |
| S S S S S S                | 30         | 📒 🚮 🏀            |                | 8 🍠      |          | T 🖸 🛄  |                           |

4、按照如下信息进行设置:

SiteName 为自选命名,可以填写为:上师大 vpn

Host 请填写: vpn. shnu. edu. cn

Username: 如果是学生请填写 10 位校园卡卡号, 如果是教职工请填写学校 教师邮箱帐号

Save Password: 请先勾选保存密码, 然后输入统一身份认证密码(学生初始密码为8位生日)

填写完毕后点击 OK

|              | MotionPr     | ro Plus                     |
|--------------|--------------|-----------------------------|
|              |              | <b>гау</b><br>мокк <b>у</b> |
| Site Name    | Site Address | Status                      |
|              |              |                             |
|              | Prof         | le                          |
| Basic        |              |                             |
| Site Name(*) | 上师大v         | pn                          |
| Host(*)      | vpn.shr      | nu.edu.cn                   |
| Username     | test         | 字生填写卡号<br>教师填写邮箱帐号          |
| 🗸 Save Passv | vord         | •                           |
|              |              | OK Cancel                   |

5、点击 OK 后将会在空白处出现连接选项,如下图,请双击名称为上师大 vpn 的选项;

|           | MotionPro Plus  |        |  |  |  |  |  |
|-----------|-----------------|--------|--|--|--|--|--|
|           |                 |        |  |  |  |  |  |
| Site Name | Site Address    | Status |  |  |  |  |  |
| 上师大vpn    | vpn.shnu.edu.cn |        |  |  |  |  |  |
|           |                 |        |  |  |  |  |  |
|           |                 |        |  |  |  |  |  |
|           |                 |        |  |  |  |  |  |
|           |                 |        |  |  |  |  |  |
|           |                 |        |  |  |  |  |  |
|           |                 |        |  |  |  |  |  |
|           |                 |        |  |  |  |  |  |
|           |                 |        |  |  |  |  |  |
|           |                 |        |  |  |  |  |  |
|           |                 |        |  |  |  |  |  |
|           |                 |        |  |  |  |  |  |
|           |                 |        |  |  |  |  |  |

6、当 Status 状态为 Connected 时,表示 VPN 连接成功。

|           | MotionPro Plus  |           |  |  |  |  |  |
|-----------|-----------------|-----------|--|--|--|--|--|
|           |                 | Ску       |  |  |  |  |  |
| Site Name | Site Address    | Status    |  |  |  |  |  |
| 上师大vpn    | vpn.shnu.edu.cn | Connected |  |  |  |  |  |
|           |                 |           |  |  |  |  |  |
|           |                 |           |  |  |  |  |  |
|           |                 |           |  |  |  |  |  |
|           |                 |           |  |  |  |  |  |
|           |                 |           |  |  |  |  |  |
|           |                 |           |  |  |  |  |  |
|           |                 |           |  |  |  |  |  |
|           |                 |           |  |  |  |  |  |
|           |                 |           |  |  |  |  |  |
|           |                 |           |  |  |  |  |  |
|           |                 |           |  |  |  |  |  |
|           | VPN is Connec   | oted      |  |  |  |  |  |

## 四、移动智能终端 VPN 使用方法

(一) IOS 智能终端 VPN 操作说明

1、下载并安装 VPN 客户端软件(苹果系统 VPN 客户端名称为 MotionPro Plus,可以通过 AppStore 软件平台下载安装官方版软件,目前版本是 1.2.7, 图标右下方有个 "+"的 APP,开发商: Array Networks,如下图:

| ◆ 新規図中 •••••                                                                                                    | 12:18             | <b>0</b> 75% <b>.</b> ) | ••••• 中国机                             | 植辛                                            | 12:24                                        | 1                                | 0 74%           |
|----------------------------------------------------------------------------------------------------|-------------------|-------------------------|---------------------------------------|-----------------------------------------------|----------------------------------------------|----------------------------------|-----------------|
| Q motionpro plus                                                                                                    |                   | 0                       | く搜索                                   |                                               |                                              |                                  | đ               |
| MotionPr                                                                                                    | o Plus            | 0                       |                                       | 洋橋                                            | 領範                                           | 相关                               |                 |
| Arriy Net                                                                                                    | works             | •                       | 内容提到                                  | Ψ.                                            |                                              |                                  |                 |
| 00000000000000000000000000000000000000                                                                                                    | + U Setting       |                         | "MotionPro<br>Phone use<br>desktop Pl | o Plus" is a c<br>irs simply an<br>Os and Web | lient application<br>d securely accer<br>App | . It allows iP<br>ss to their of | ad and<br>flice |
| Not in the accessing                                                                                                    | - first factors   | -                       | 最新动き                                  | 5                                             |                                              |                                  |                 |
| NAME AND ADDRESS OF THE ADDRESS OF THE ADDRESS OF T | Show Login Dialog | ŏ                       | 2016年1                                | 1月11日                                         |                                              |                                  |                 |
| Intranet.arraynetwor                                                                                                    |                   |                         | Fixed some                            | e bogs.                                       |                                              |                                  |                 |
| O Configure - Top-1                                                                                                    |                   |                         | 信息                                    |                                               |                                              |                                  |                 |
|                                                                                                    |                   |                         | 开发用。                                  | Array Netwo                                   | orks                                         |                                  |                 |
| 0 0 0                                                                                                    | e 0               | •                       | 常和                                    | 商务                                            |                                              |                                  |                 |
| the long out                                                                                                    |                   |                         | 更新日期                                  | 2016年11月                                      | 11日                                          |                                  |                 |
|                                                                                                    |                   |                         | 版串                                    | 1.2.7                                         |                                              |                                  |                 |
|                                                                                                    |                   |                         | 大小                                    | 14.5 MB                                       |                                              |                                  |                 |
| motion pro Motion P                                                                                                    | vo                | * 22 87                 | 评级.                                   | 限4岁以上                                         |                                              |                                  |                 |
| Array Net                                                                                                    | works             | Carden J                | 家人共享                                  | 可使用                                           |                                              |                                  |                 |
| 101 T 1014                                                                                                    | -                 | -                       | #85                                   | 需要 iOS 8.0<br>iPod touch i                    | 0 或更高版本。与<br>兼容。                             | iPhone, iP                       | ad 80           |
| * •                                                                                                    | E Q               | r\$1                    | 25                                    | 1                                             |                                              | Q                                | ţ.              |
| NO.07 2.10                                                                                                    | 1010 100          | 12.05                   | 10.0.00                               | 1.000                                         | 101110                                       | No.                              | 10.00           |

2、安装完成后打开 MotionPro Plus,选择左下角的"网关"选项再点击 右上角的"+"号添加 VPN 连接,如下图:

| ●●●●●●●●●●●●●●●●●● | 12:11 | 0 795 MIL | •••••中国联通 | ♥ 12:20                          | 0 75% 📖 ) |
|--------------------|-------|-----------|-----------|----------------------------------|-----------|
|                    | 网关    | +         | 取消        | 网关                               | 存储        |
|                    |       |           |           |                                  |           |
|                    |       |           | 标题        | 彭埔                               |           |
|                    |       |           | 网关        | example.com                      |           |
|                    |       |           | 用户名       | 可选                               |           |
|                    |       |           | 端口        | 443                              |           |
|                    |       |           | 证书        |                                  | ×         |
|                    |       |           | 自动启动 V    | PN                               |           |
|                    |       |           | SyferLock | 认证                               | 0         |
|                    |       |           |           |                                  |           |
|                    |       |           |           | 导入RootCA                         |           |
|                    |       |           |           |                                  |           |
|                    | 1     | Ì         |           |                                  |           |
| HIR NI             | 1 8   | 关于        | CHERODOWN | Manana and Andrew Street Barrier |           |

3、按照下图输入标题、网关、用户名等信息(注意:学生用户名为10位 校园卡卡号,教师用户名为学校邮箱名称,端口默认443,证书不需要填写)。 信息输入后点击右上角的"存储",如下图:

| •••••中国联通 | ♥ 12:21                       | Ø 75% C |
|-----------|-------------------------------|---------|
| 取消        | 网关                            | 存储      |
|           |                               |         |
| 标题        | shnu                          |         |
| 网关        | vpn.shnu.edu.c                | n       |
| 用户名       | liruobao                      |         |
| 端口        | 443                           |         |
| 证书        |                               | 8       |
| 自动启动 V    | PN                            |         |
| SyferLock | 认证                            | O       |
| 466666666 |                               |         |
|           | 导入RootCA                      |         |
|           |                               |         |
|           |                               |         |
|           |                               |         |
|           | Color Color State State State |         |

4、点击"登录",输入统一身份认证密码,再点击"登录",如下图:

| ••••• 中国联通 令            | 15:56 | <b>0</b> 84% <b>10</b> | ••••• # | 朝联通 令   | 12:      | 37  |   | <b>Ø</b> 73 | 56 <b>MI</b> D |
|-------------------------|-------|------------------------|---------|---------|----------|-----|---|-------------|----------------|
|                         | 网关    | ÷                      | 取消      |         | <b>2</b> | ₽.  |   |             |                |
|                         |       |                        |         |         |          |     |   |             |                |
| shnu                    |       |                        |         | liruoba | 0        |     |   |             |                |
| vpn.shnu.edu.cn<br>没有访问 |       |                        | A       |         |          |     |   |             | 0              |
| <b>○</b> 配置             | -     | 登录                     | 17453   |         |          |     |   |             |                |
|                         |       |                        |         |         | 登录       |     |   |             |                |
|                         |       |                        |         |         |          |     |   |             |                |
|                         |       |                        |         |         |          |     |   |             |                |
|                         |       |                        |         |         |          |     |   |             |                |
|                         |       |                        | q w     | e       | r t      | y l | J | i c         | p              |
|                         |       |                        | а       | s d     | fg       | h   | j | k           | 1              |
|                         |       |                        | ↔       | z x     | c v      | b   | n | m           | $\bigotimes$   |
|                         | L J   | (i)                    | .7123   | 3       | spa      | се  |   | N           | ext            |

5、连接成功后,手机屏幕右上角显示 vpn 图标,如下图:

| ÷<br>ال | ari 4 | 15:56<br>Web应 | [[229]<br>用 | <b>0</b> 4% <b></b> . |
|---------|-------|---------------|-------------|-----------------------|
| 0       | 浏览器   |               |             |                       |
|         |       |               |             |                       |
|         |       |               |             |                       |
|         |       |               |             |                       |
|         |       |               |             |                       |
|         |       |               |             |                       |
|         |       |               |             | -                     |
|         |       |               |             |                       |
| G       | Ľ     | )<br>10741    |             | <b>0</b>              |

- (二) Android 智能终端 VPN 操作说明
- 1、下载并安装 VPN 客户端软件(安卓平台 VPN 客户端名称为 MotionPro,

可以通过国内的华为应用市场、360 手机助手下载安装官方版软件,目前版本 是 2.3.4,其在国内的厂商名称: 华耀(中国)科技有限公司),如下图:

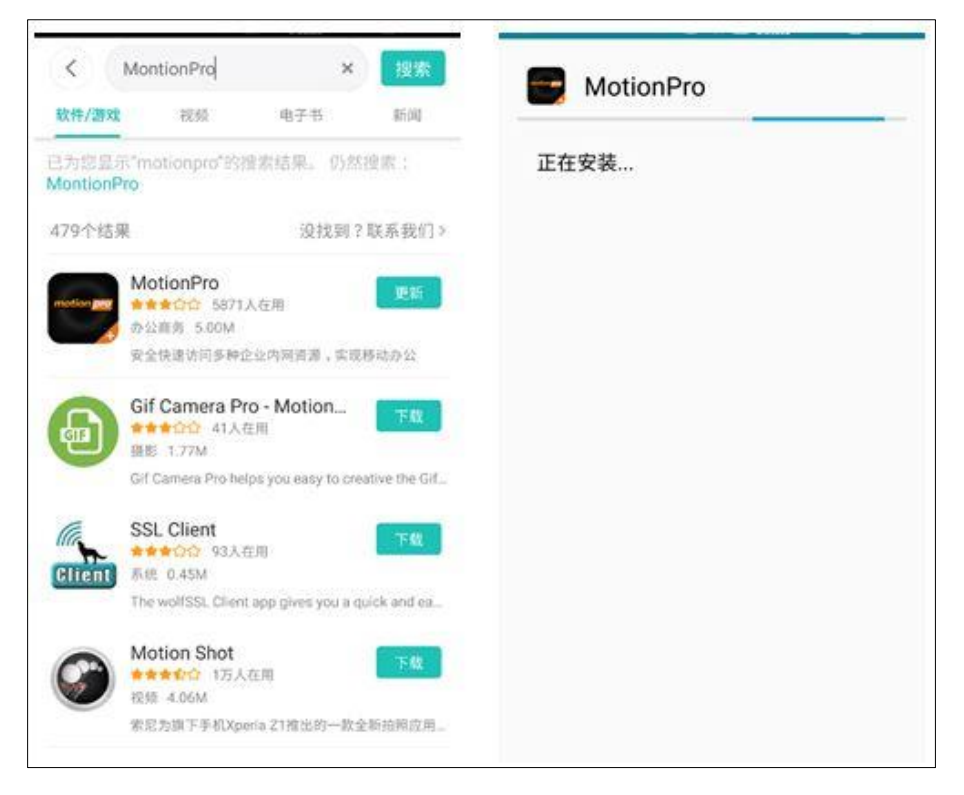

2、安装成功后打开客户端,选择"网关"选项右上角的"+"号添加 VPN 连接,如下图:

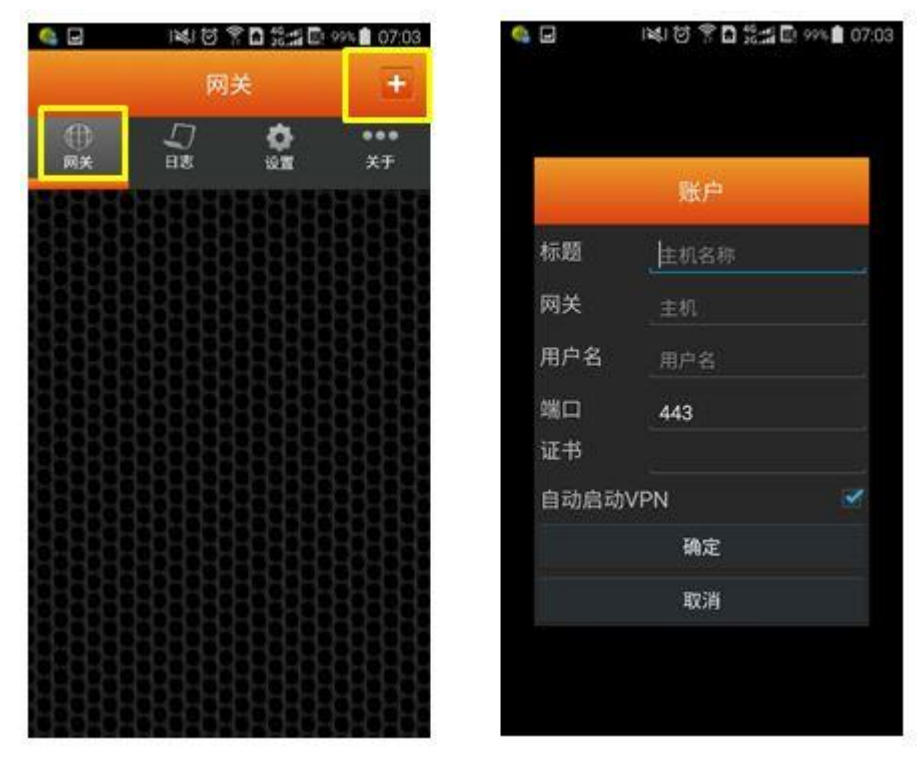

3、按照下图输入标题、网关、用户名等信息(注意:学生用户名为10位 校园卡卡号,教师用户名为学校邮箱名称,端口默认443,证书不需要填写)。 信息输入后点击"确定",如下图:

|           | 账户              |   |
|-----------|-----------------|---|
| 标题        | VPN             |   |
| 网关        | vpn.shnu.edu.cn |   |
| 用户名       | liruobao        |   |
| 端口        | 443             |   |
| 证书        |                 |   |
| 自动启动      | VPN             | 1 |
| SyferLock | <b>‹</b> 认证     |   |
|           | 确定              |   |
|           | 取消              |   |

4、点击"登录",输入统一身份认证密码,再点击"登录",如下图:

|         | 网络                                                                                          | ¥                                | +         | 中国移动 📾 🚖 🛢      | \$0 | ଷ 🌩 ភ୍ରି  71% 💷 11:00 |
|---------|---------------------------------------------------------------------------------------------|----------------------------------|-----------|-----------------|-----|-----------------------|
| ①<br>网关 | IJ.<br>I≢                                                                                   | С<br>Юл                          | ***<br>关于 |                 |     |                       |
|         | <b>VPN</b><br>vpn.shr<br>最后一)<br>2016-1                                                     | hu.edu.cn<br>欠访问: 11:01:<br>1-24 | 13        |                 | 认证  |                       |
| 0       | 1<br>1<br>1<br>1<br>1<br>1<br>1<br>1<br>1<br>1<br>1<br>1<br>1<br>1<br>1<br>1<br>1<br>1<br>1 | → 登词                             | 2         | 用户名密码           | i.  | iruobao               |
|         |                                                                                             |                                  |           |                 | 登录  |                       |
|         |                                                                                             |                                  |           |                 | 取消  |                       |
|         |                                                                                             |                                  |           |                 |     |                       |
|         |                                                                                             |                                  |           |                 |     |                       |
|         | d C                                                                                         |                                  |           | $\triangleleft$ | 0   |                       |

5、弹出"连接请求"提示框,点击"确定"后,连接成功,如下图:

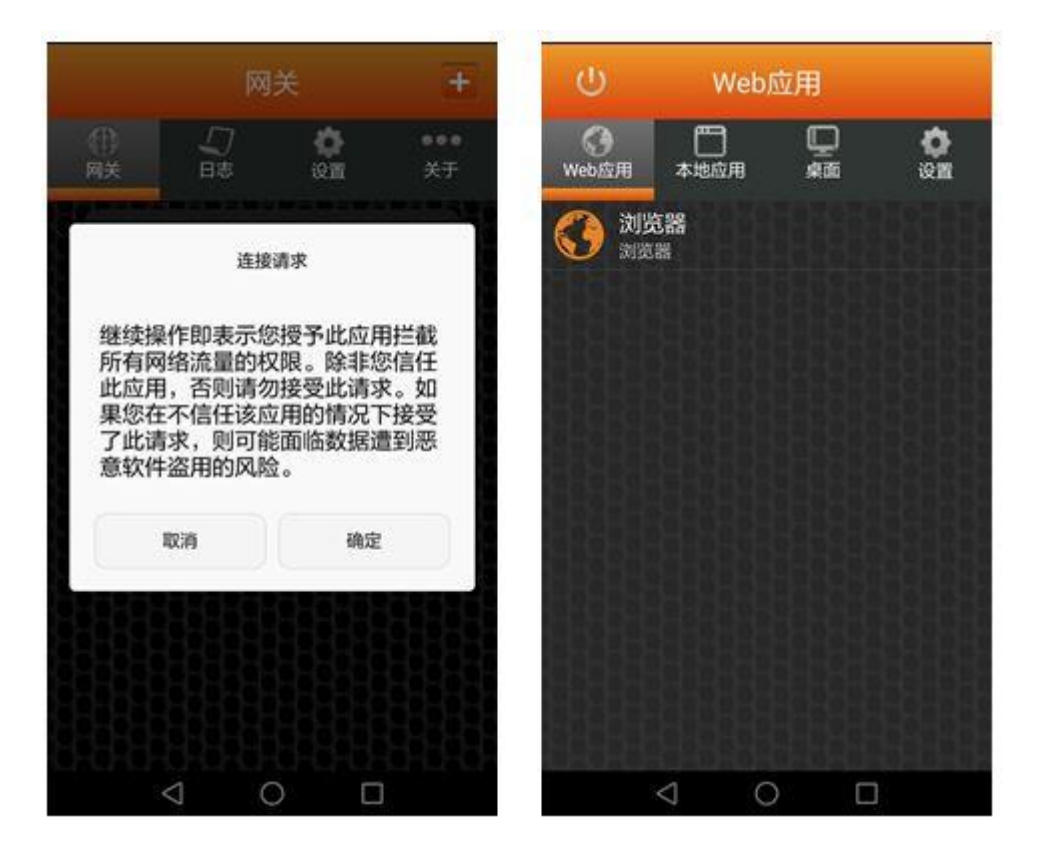